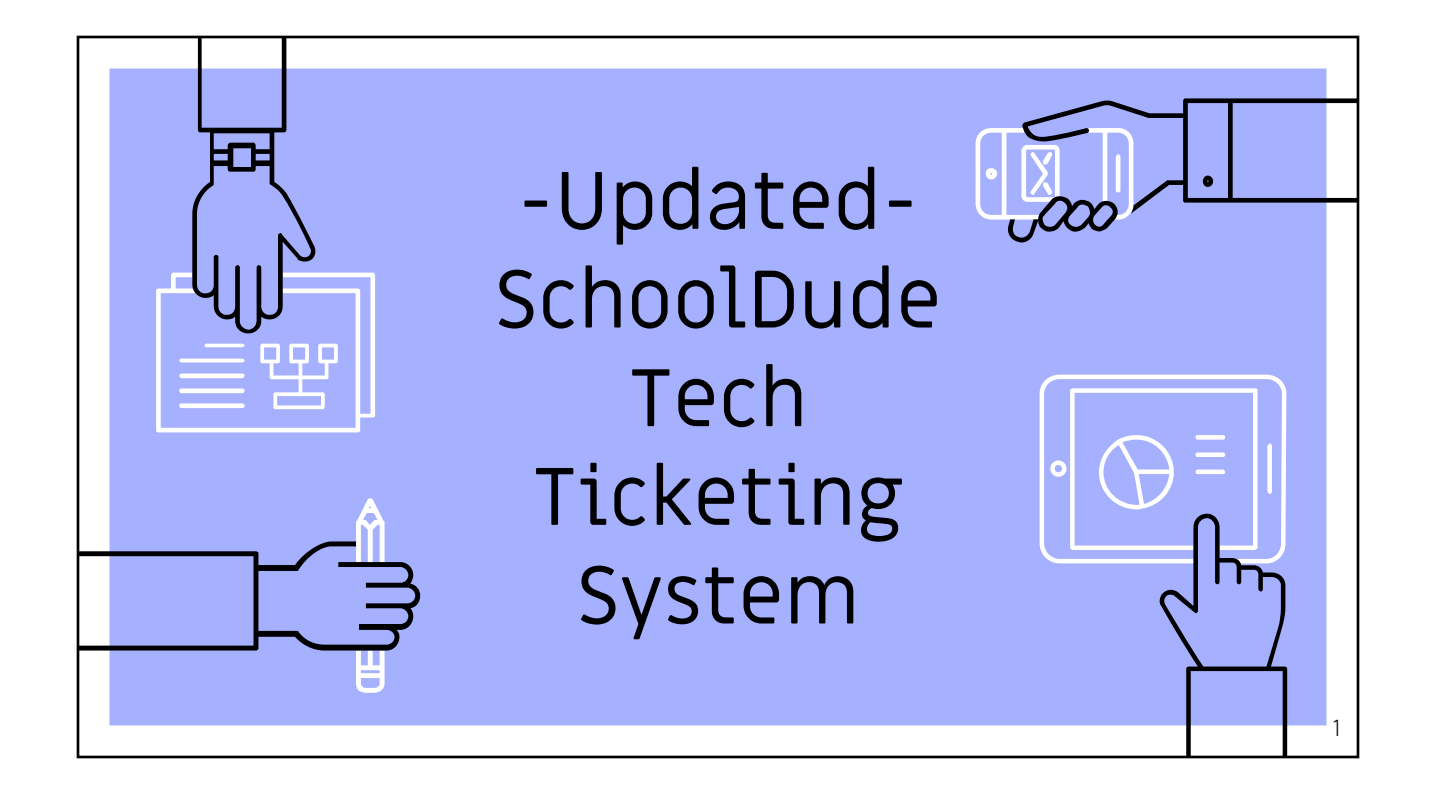

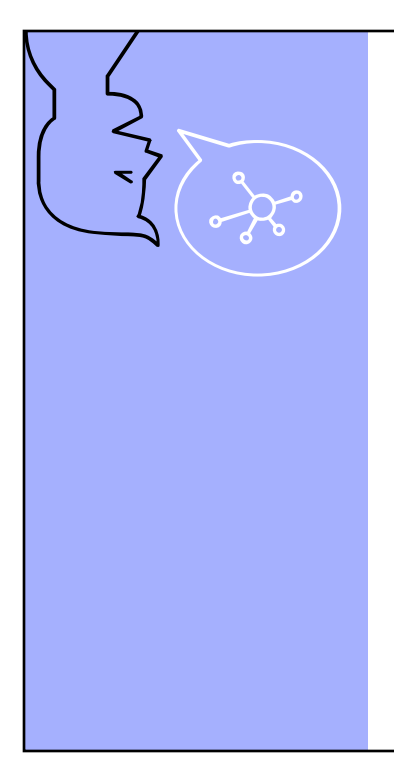

### 66

#### SchoolDude

"Help Desk empowers your team to maximize their time and effectiveness, so you can get back to doing what you do best: Helping people."

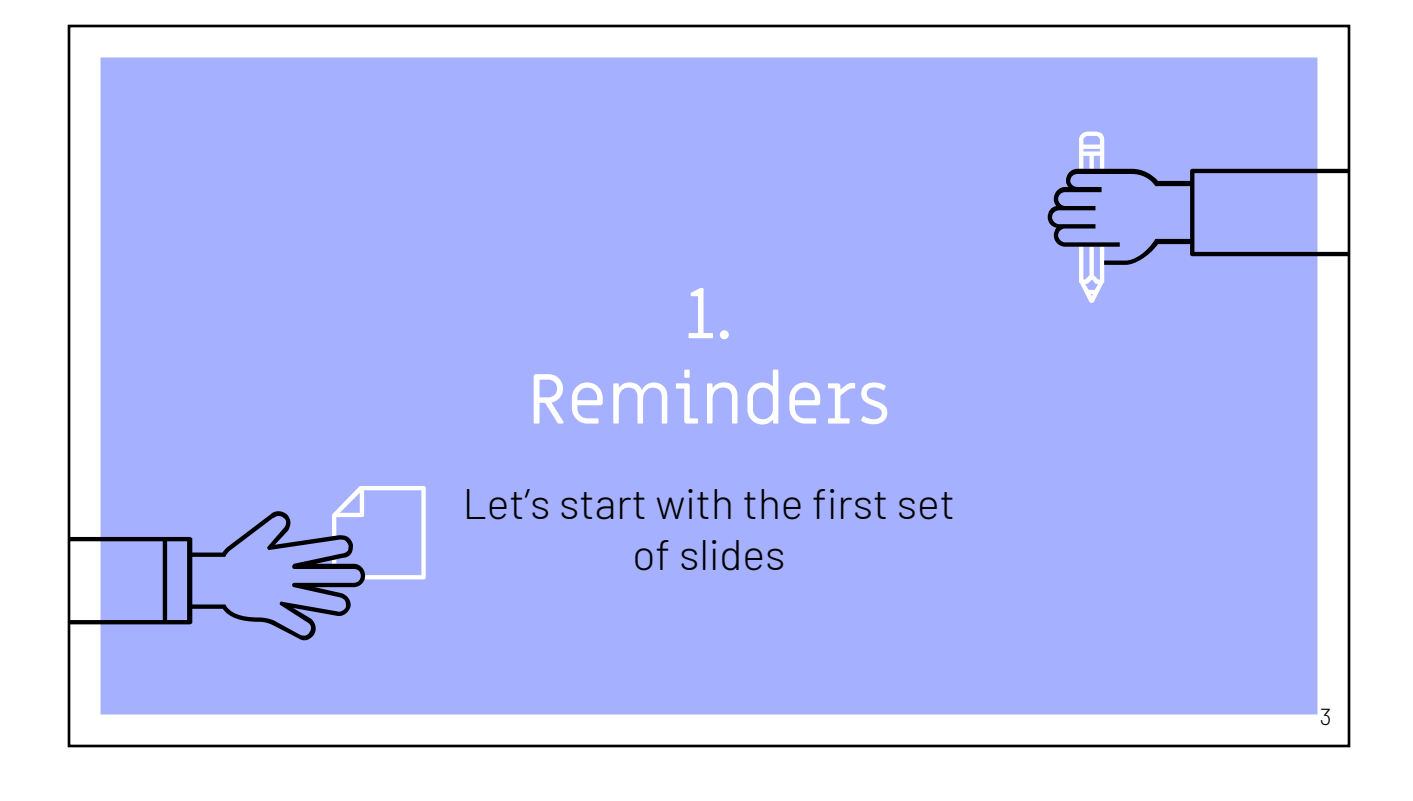

### Proper Etiquette for a Work Ticket

- Remember to submit a tech ticket for any repairs and send to the proper tab, not under maintenance
- Be as descriptive as possible
  - Work Type (Printers, New Software, Email, Training, etc)
  - Location
  - Importance
- Be timely and patience on request
- Ask Questions

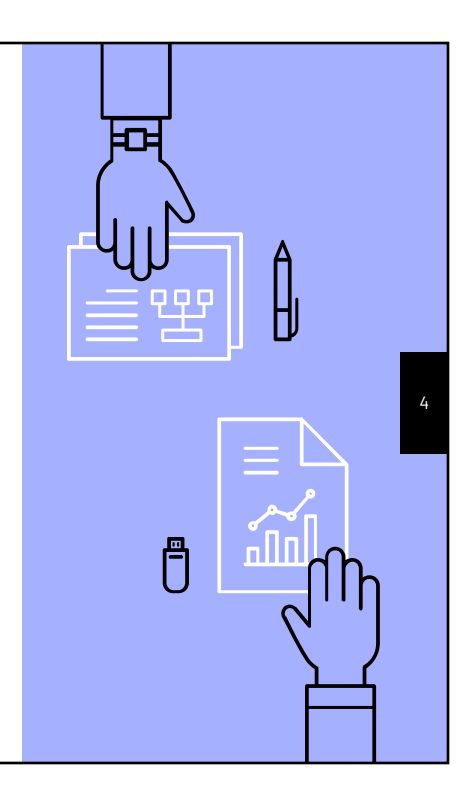

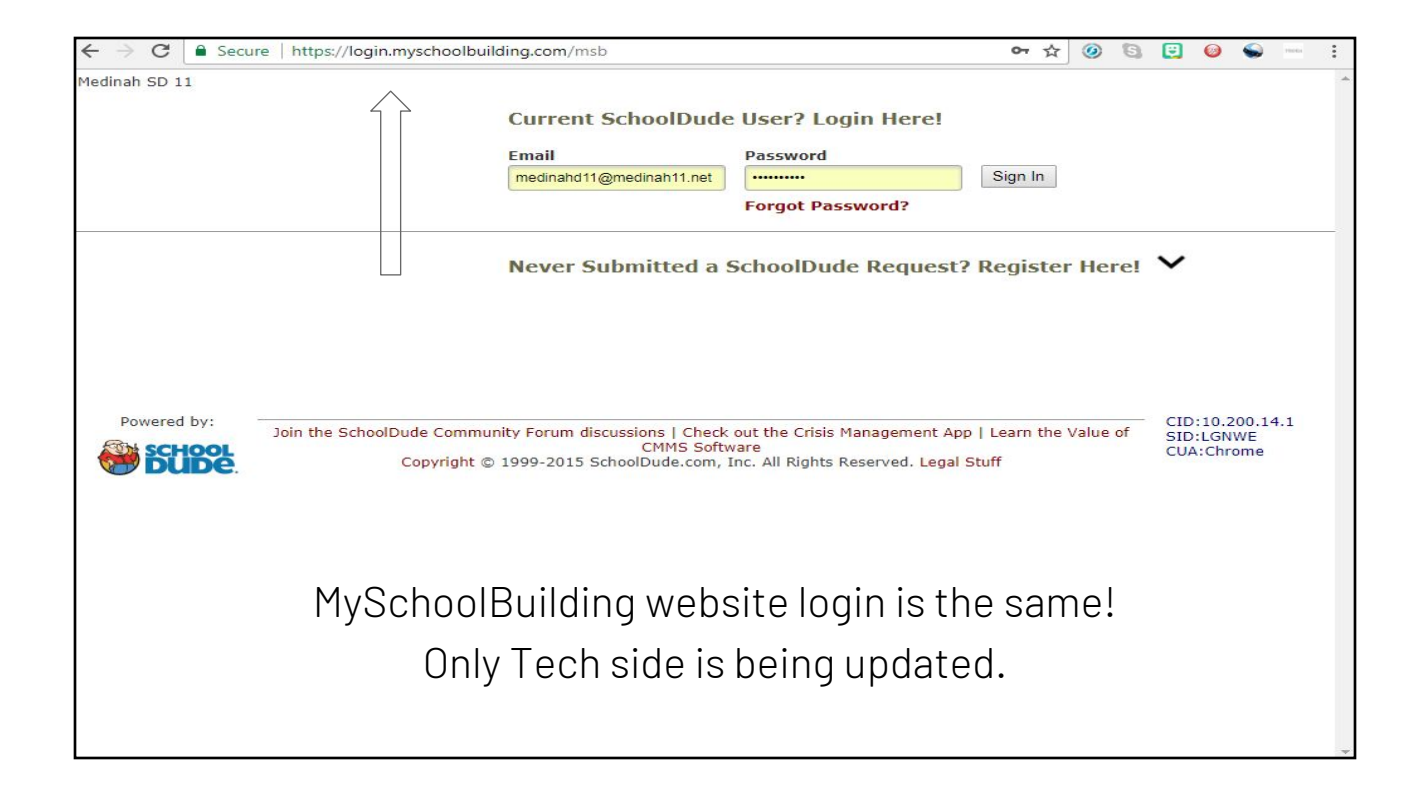

| Medinah | SD 11                         |                                                 | SchoolDucie<br>apps - Application Links - V Logout |
|---------|-------------------------------|-------------------------------------------------|----------------------------------------------------|
|         |                               |                                                 |                                                    |
|         |                               |                                                 |                                                    |
| Maint   | t Request IT Request          | My Requests Settings                            |                                                    |
|         | ~                             |                                                 | ASSIGNMENT   SEARCH KNOWLEDGE BASE   HELP          |
|         |                               |                                                 | Legend 🔻                                           |
|         |                               |                                                 |                                                    |
| Maint   | tenance Request               |                                                 |                                                    |
|         | Welcome                       | ~                                               |                                                    |
|         | To submit your request comple | te the following form.                          |                                                    |
|         |                               |                                                 |                                                    |
| Step 1  | Please be yourself, click I   | ere if you are not Tim Layer                    | Fmail                                              |
|         | Tim                           | Layer                                           | tlayer@medinah11.org                               |
|         | Phone                         | Pager                                           | Mobile Phone                                       |
| Char 2  | Legation V                    |                                                 |                                                    |
| Step 2  | Select Location               | •                                               |                                                    |
|         | Area                          |                                                 | Area/Room Number 🗹                                 |
|         | Select Area 🔻                 |                                                 |                                                    |
|         | Yes, remember my area ent     | tries for my next new request entry.            |                                                    |
| Step 3  | Select Problem Type: 🗹        |                                                 |                                                    |
|         |                               |                                                 |                                                    |
|         |                               |                                                 |                                                    |
|         | 60                            |                                                 |                                                    |
|         | Maintenance Help De           | <b>25k:</b> Click on the problem type below tha | t best describes your issue.                       |

| Template | Problem | Types |
|----------|---------|-------|
| for Tech |         |       |

| 0 |   | Active | Work Type                      | Work Category     |
|---|---|--------|--------------------------------|-------------------|
| E |   | true   | Accounts                       | Account Services  |
| E | 1 | true   | Audio/Visual                   | Audio/Visual      |
|   | 1 | true   | Desktop/Workstation            | Computer Hardware |
|   | 1 | true   | Display Monitor                | Computer Hardware |
|   | 1 | true   | Email to Ticket                | Account Services  |
|   | 1 | true   | Mobile Device                  | Mobile Devices    |
| 0 |   | true   | Website                        | Network Support   |
| 回 |   | true   | Network Connectivity           | Network Support   |
| 囙 |   | true   | Printers                       | Peripherals       |
| 0 | ø | true   | Software Application           | Computer Software |
| 0 | ø | true   | Event Setup                    | Communications    |
| 0 | ø | true   | Badges                         | Security Systems  |
| 問 |   | true   | Training                       | Communications    |
| 門 |   | true   | Internet Filter                | Network Security  |
| 門 | 1 | true   | Equipment and Software Request | IT Requisition    |
|   |   | true   | Miscellaneous                  | Support Services  |
| E | 1 | true   | Email                          | Account Services  |

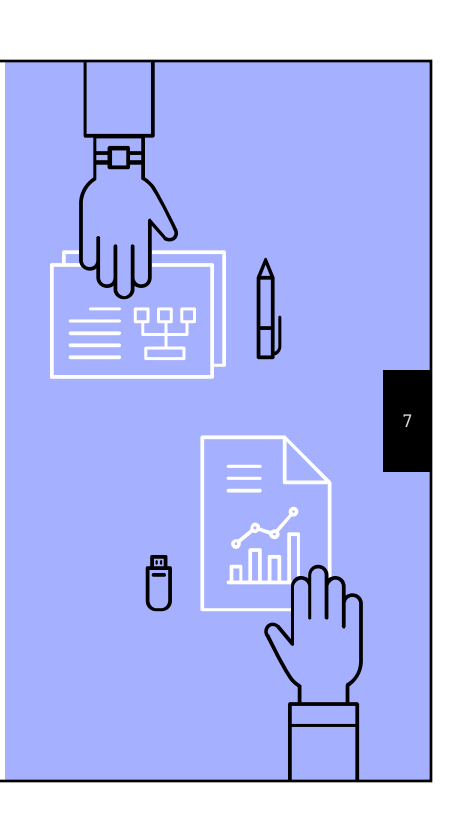

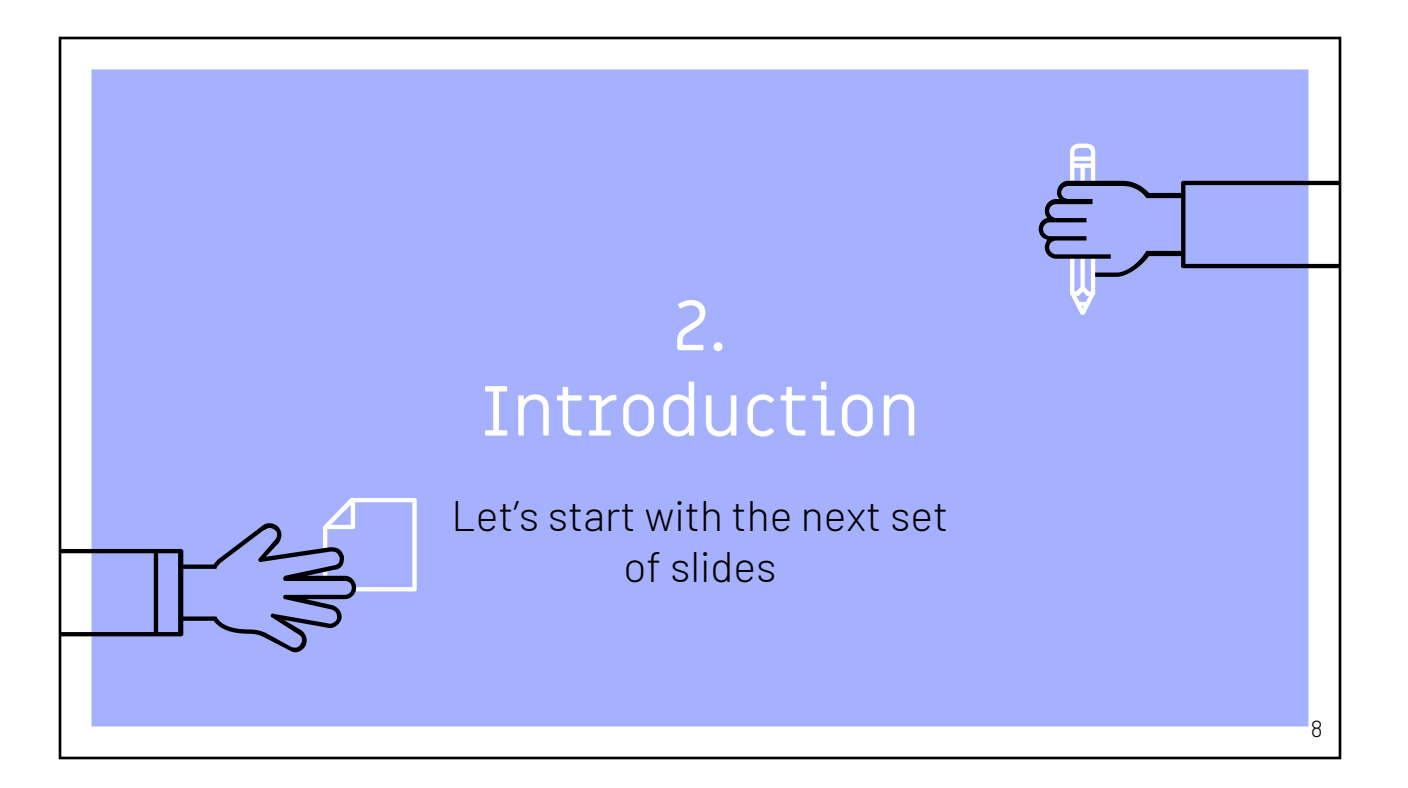

## Instructions for Setup of HelpDesk

- Email will be received to your Medinah11.org account
- Click link to sign up in email
- Directed to Myschoolbuilding.com login

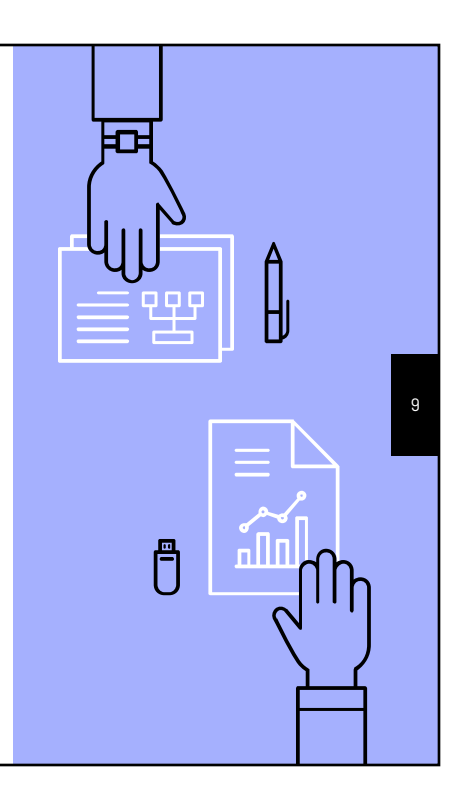

| Example Email Template                                                                                                    |     |
|----------------------------------------------------------------------------------------------------|-----|
| Welcome to TechnologyEssentials Inbox ×                                                                                                    | Ĩ A |
| 🛓 SchoolDude Message Center <message.center@smtp.schooldude.com> Mar 15 (4 days ago) 🏠 🦷 🔻</message.center@smtp.schooldude.com>                                                                                                    |     |
| Hi Medinah,                                                                                                    | 10  |
| A user account has been created for you in TechnologyEssentials. You will log in to TechnologyEssentials with a Login Name and Password.                                                                                                    |     |
| Login Name: medinahd11@medinah11.net                                                                                                    | •   |
| To set your password, please click the link below, and you will be asked to enter the password you would like to use.<br>https://login.schooldude.com/ChangePassword?LoginName=medinahd11@medinah11.net&Code=<br>gnhQE3ihhdu5XNupFxQeM7AuJtf5IU8Jr6wyrGBReSnnh6hdQ9DCow%3d%3d |     |
| After you have set your password, you can log in at https://login.schooldude.com with your Login Name and Password.                                                                                                    |     |
| Thank you,<br>SchoolDude Support                                                                                                    |     |
|                                                                                                    |     |

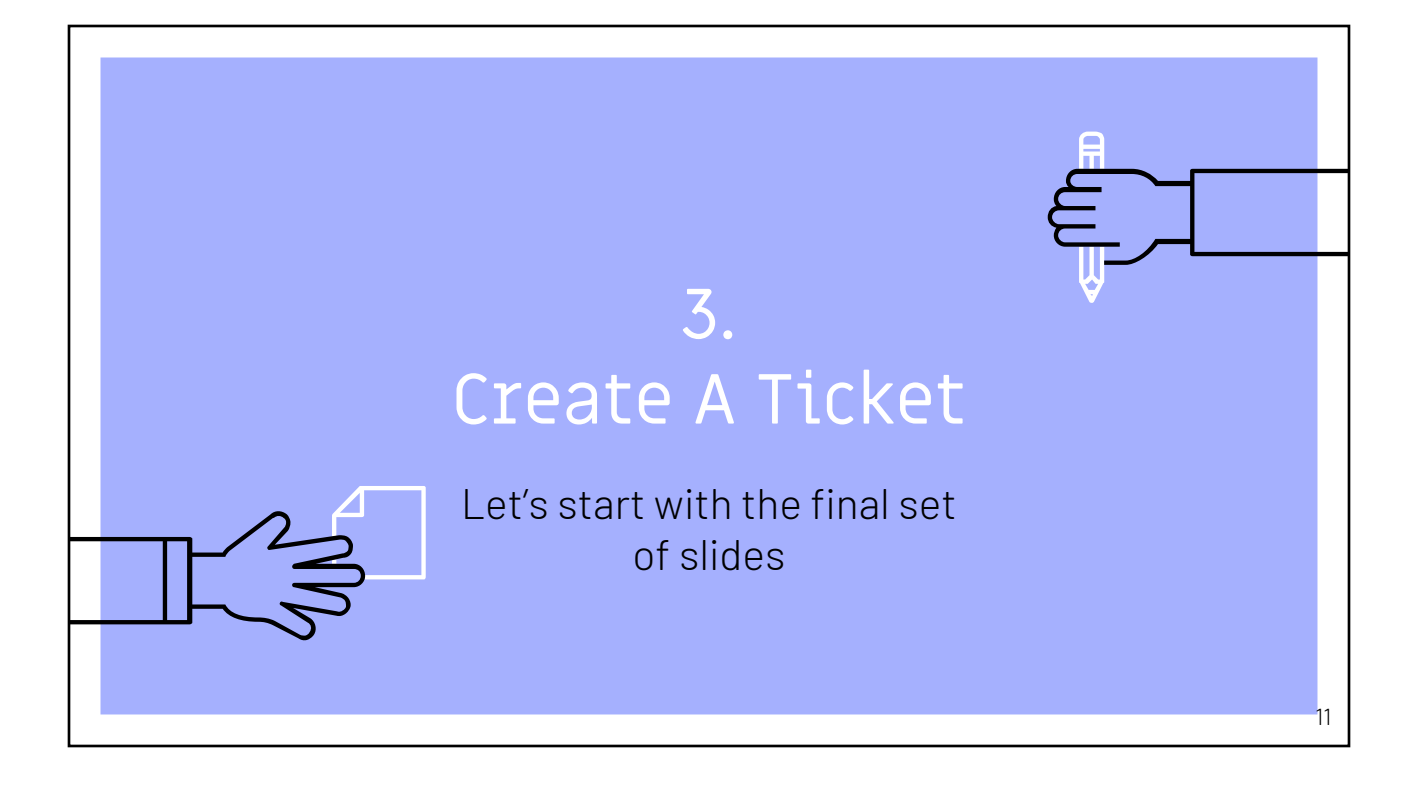

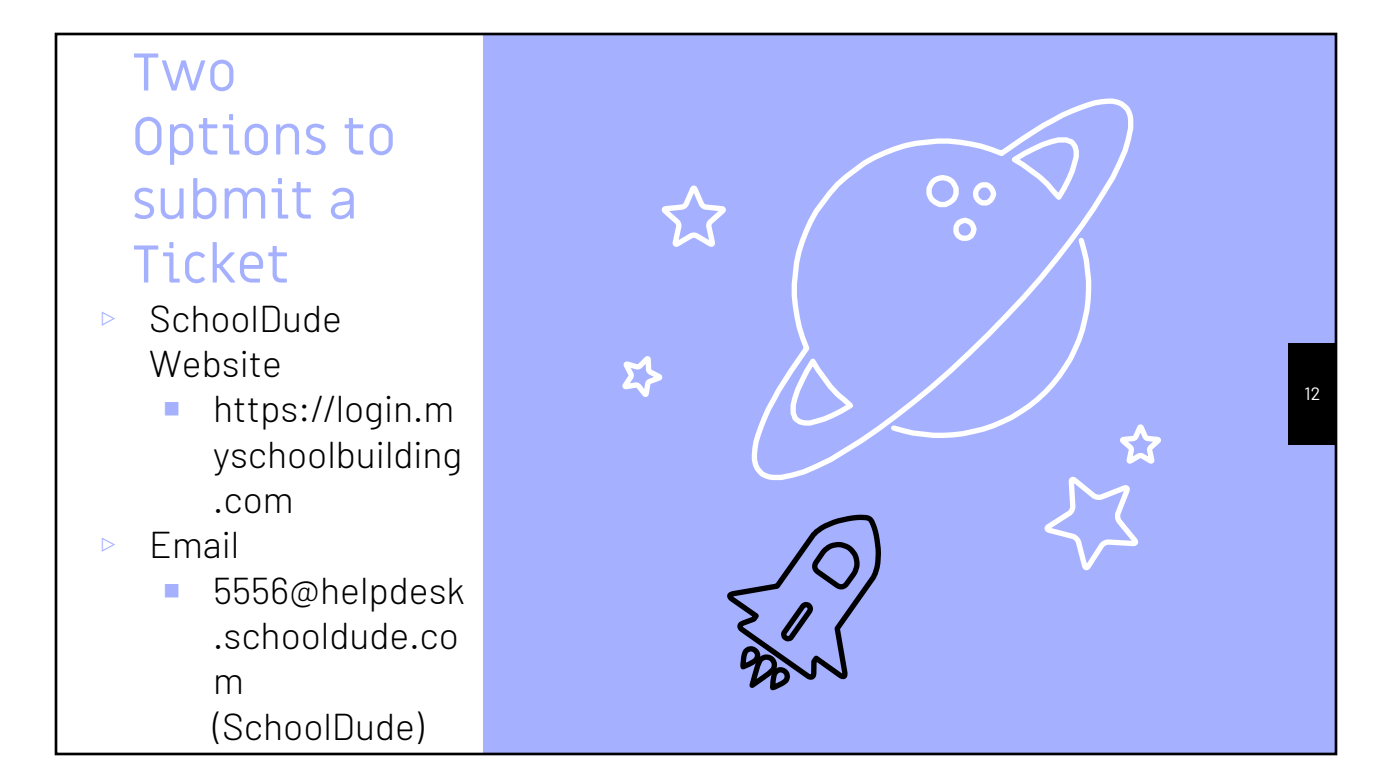

| SCHOOLDLIDE                   | Help Desk                      |                      |                    |     | Home LogoutSelect Product |
|-------------------------------|--------------------------------|----------------------|--------------------|-----|---------------------------|
| New Ticket My Tickets         | 4                              |                      |                    |     |                           |
| Help Desk New Request         |                                |                      |                    |     |                           |
| Overview)                     |                                |                      |                    |     | P                         |
|                               |                                |                      |                    |     |                           |
| ^ Instructions                |                                |                      |                    |     |                           |
| Please complete the following | form to submit your IT ticket. |                      |                    |     |                           |
| ^ Ticket Details              |                                |                      |                    |     |                           |
| Work Type:                    | Choose                         | ×                    | Description:       |     |                           |
| Location:                     | Choose                         | ~                    |                    |     |                           |
| Building:                     | Choose                         | ~                    |                    |     |                           |
| Area:                         | Choose                         | ~                    |                    |     |                           |
| Room:                         |                                |                      |                    |     |                           |
| Inventory Asset:              |                                | 00                   | $\land$            |     |                           |
|                               |                                |                      |                    |     |                           |
|                               |                                |                      |                    |     |                           |
|                               |                                |                      |                    |     |                           |
|                               |                                |                      |                    |     |                           |
|                               |                                |                      | ~                  |     |                           |
|                               |                                |                      |                    |     |                           |
|                               |                                |                      |                    |     |                           |
|                               |                                |                      |                    |     |                           |
|                               |                                |                      |                    |     |                           |
|                               |                                |                      |                    |     |                           |
|                               |                                | , , , <del>,</del> , | · · <del>·</del> · |     |                           |
|                               | V                              | Vebsite Lic          | cket Lempl         | ate |                           |
|                               | •                              |                      | not iompr          |     |                           |
|                               | $\sim$                         |                      |                    |     |                           |
|                               |                                |                      |                    |     |                           |
|                               |                                |                      |                    |     |                           |
|                               |                                |                      |                    |     |                           |
|                               |                                | Create Ti            | cket Reset         |     |                           |
|                               |                                |                      |                    |     |                           |

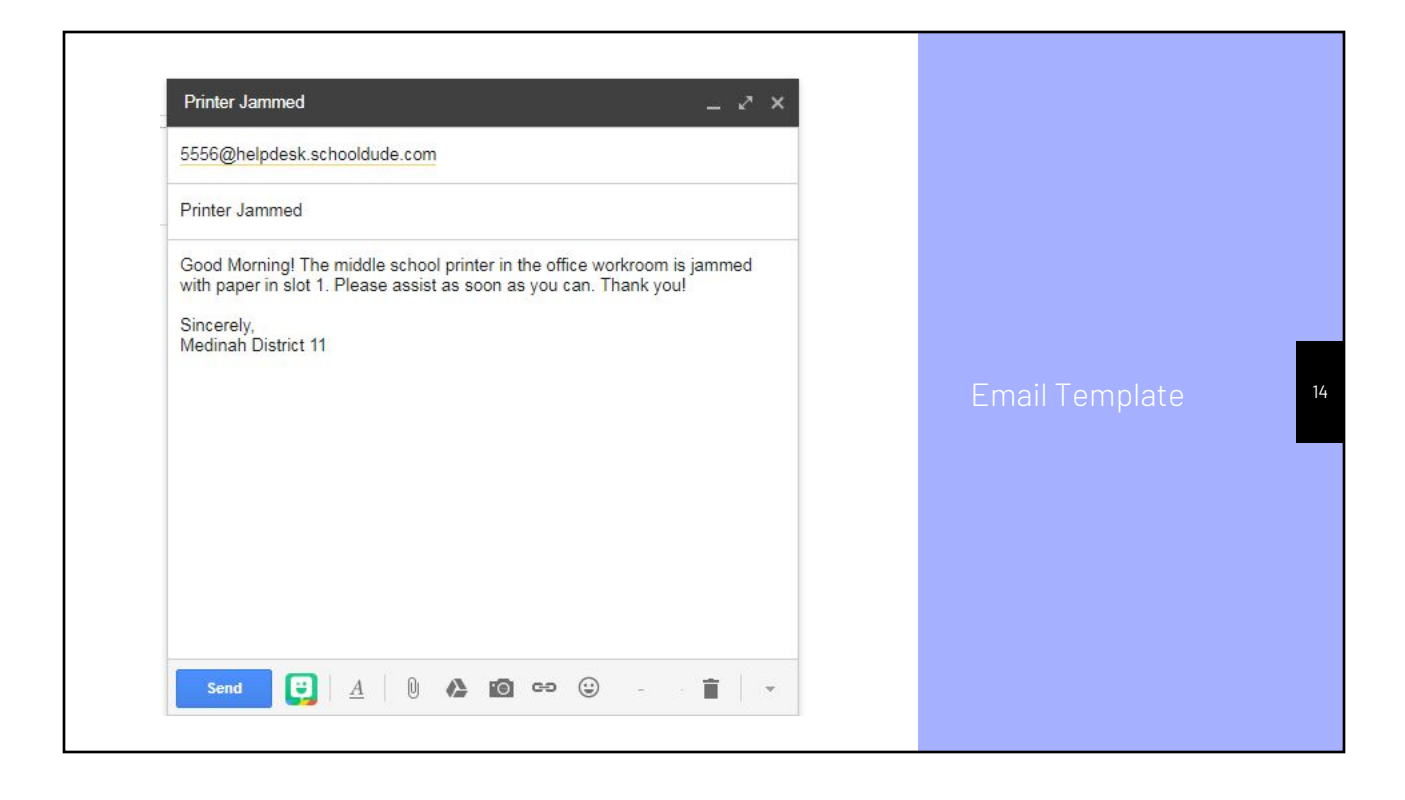

### Request and Tracking

- Tech team will update ticket ASAP
- Check email and on website to track progress

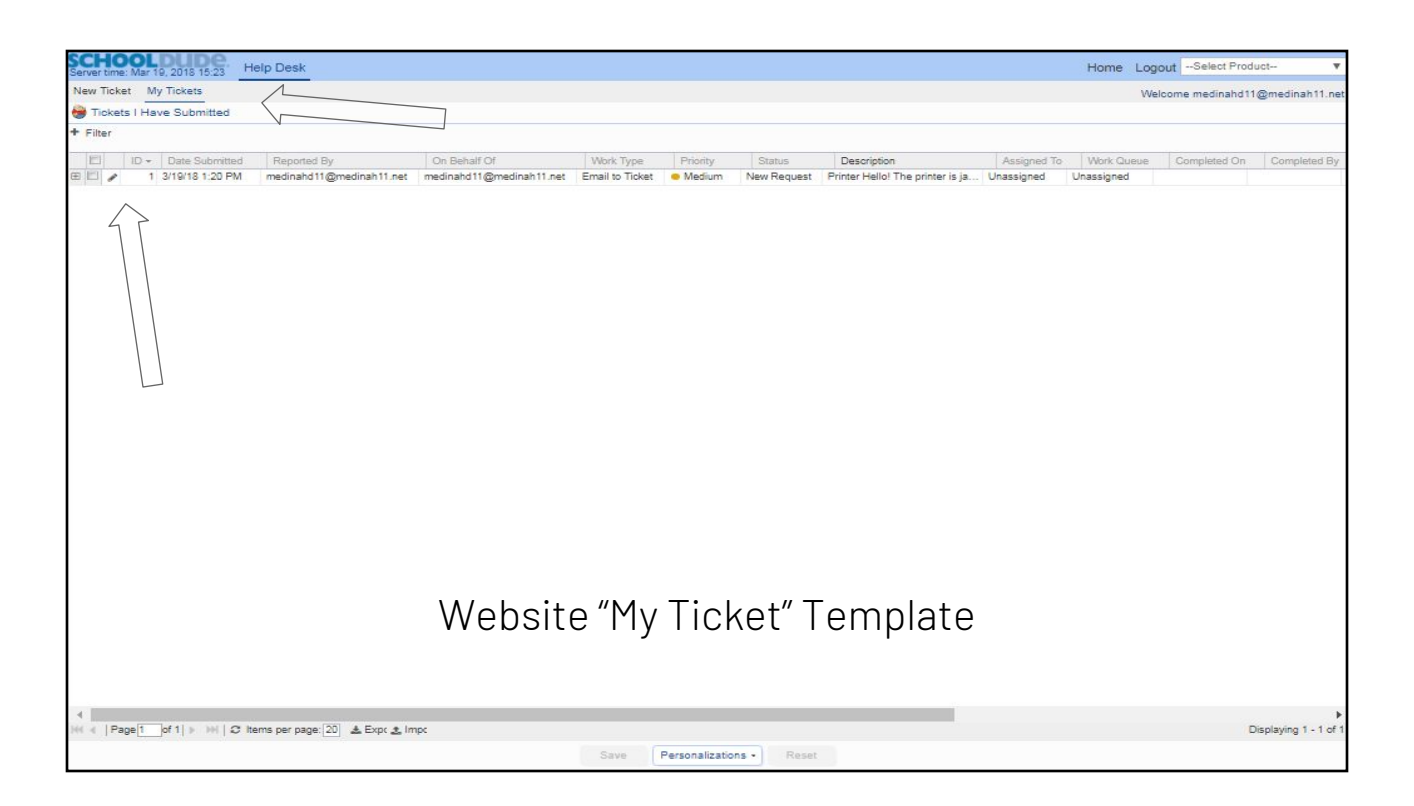

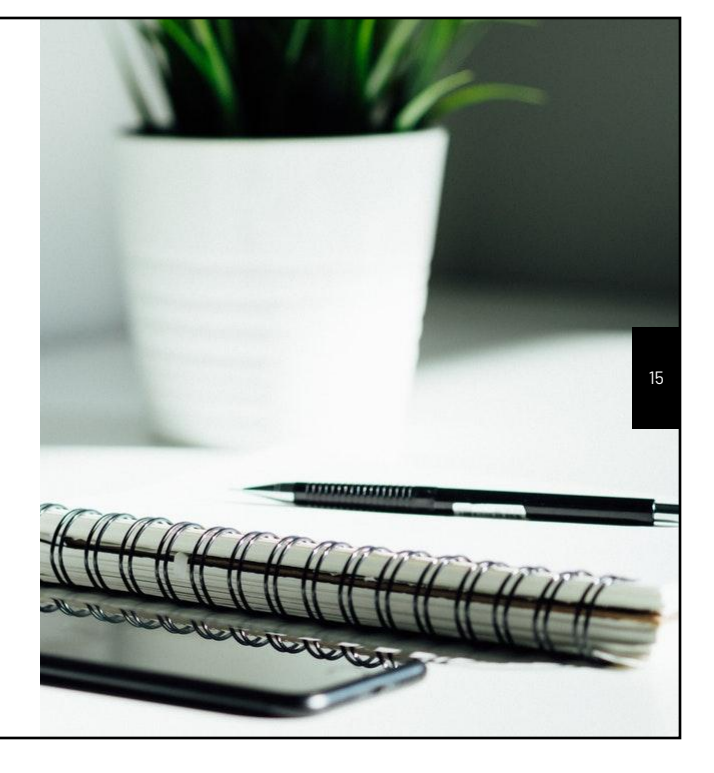

# THANKS!

### Any questions?

 Please let us know if you see something to fix

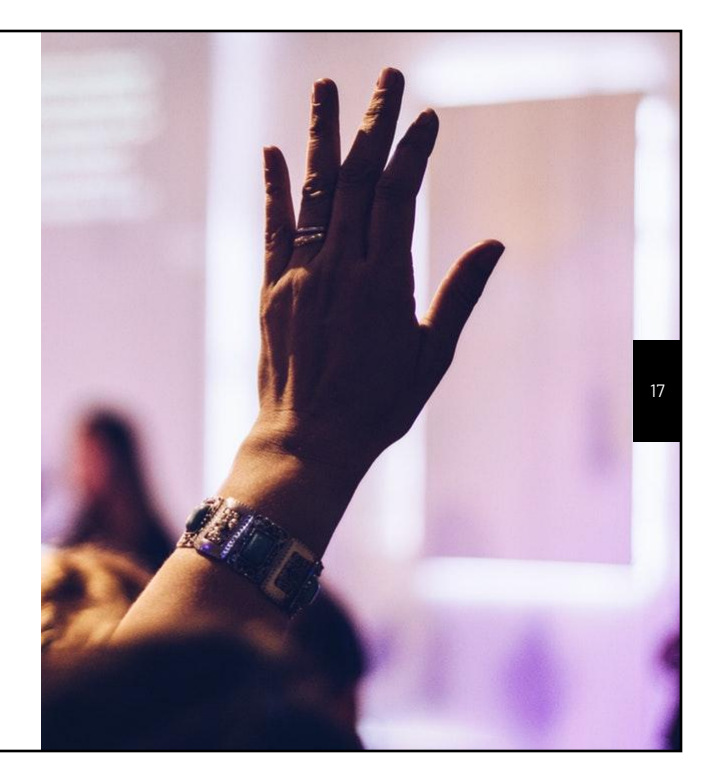